Video-Konferenz mit Skype - so geht's

## Skype: Video-Konferenz

Über Skype können Sie inzwischen kostenlos eine Video-Konferenz führen, ein Premium-Account ist dafür nicht mehr notwendig. Um die Konferenz zu beginnen gehen Sie wie folgt vor:

Melden Sie sich ganz normal bei Skype an und klicken Sie unter "Kontakte" auf den Teilnehmer, mit dem Sie eine Video-Konferenz führen wollen. Er muss dafür ebenfalls gerade bei Skype eingeloggt sein.

Es erscheinen nun die Buttons "Anrufen" und "Videoanruf". Starten Sie den Videoanruf und warten Sie, bis Ihr Konferenz-Partner den Anruf angenommen hat und Sie ihn sehen können.

Sie können auch noch weitere Teilnehmer hinzufügen - insgesamt können bis zu 10 Personen an der Konferenz teilnehmen. In der unteren Leiste sehen Sie nach Gesprächsbeginn den Button "Teilnehmer hinzufügen", mit dem Sie weitere Personen auswählen und in das Video-Telefonat aufnehmen können.

Auch von unterwegs können Sie ein Video-Telefonat durchführen oder an einer Konferenz teilnehmen: Die Skype-Apps für iPhone/iPad und Android-Smartphones können mühelos mit der Software-Version mithalten.

## Quelle:

http://praxistipps.chip.de/skype-video-konferenz-einrichten\_8086